A **Tanulmányok/Modulválasztás** felületen lehet modulválasztási időszakban a kar által meghatározott választható modulokra – például szakirányokra és specializációkra - jelentkezni és a jelentkezési sorrendet beállítani, valamint megtekinteni az időszak végén a modulválasztás eredményét, mely modulra történt beosztás.

A Kar által meghirdetett aktív modulválasztási időszak idején a *Modulválasztás kezdése* gombbal kezdhető el a modulok kiválasztása.

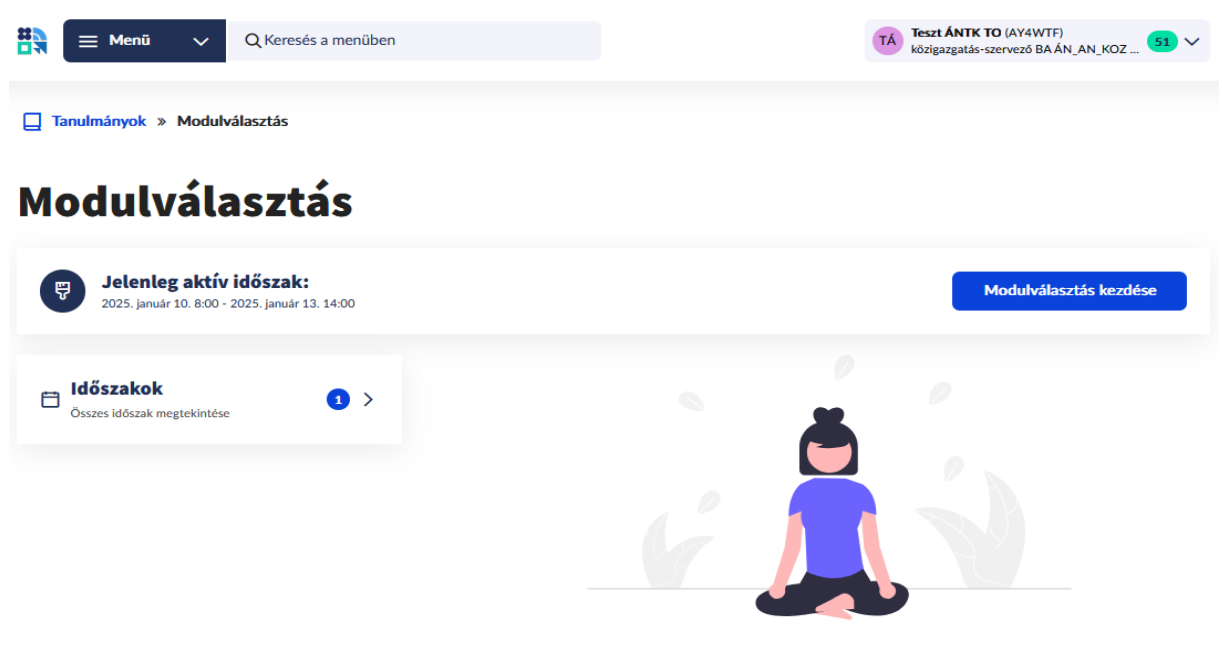

Modulválasztás után ezen a helyen jelennek meg a felvett modulok.

• A Félév, az Időszak és a Típus kiválasztását követően megjelennek az adott időszakban felvehető modulok.

## Választás

| Kiválasztott félév:     |                            | Kiválasztott időszak:           |             | Kiválasztott típus: |             |                        |
|-------------------------|----------------------------|---------------------------------|-------------|---------------------|-------------|------------------------|
| 2024/25/2               | Módosítás >                | Szakirányválasztás<br>ÁN_AN_KOZ | Módosítás > | Összes              | Módosítás > |                        |
| 0<br>kiválasztott modul | 0<br>kiválasztott modultíp | us                              |             |                     |             | Részletes tudnivalók 🗸 |

• A modul kártyákon megjelenik a modul kódja, neve és típusa, valamint megjelölt modul esetén Felvéve státusz látható a kártyán.

| Modulok                                                                                                    |             |                                                                                                    |             |                                                                                                    | ð           |
|----------------------------------------------------------------------------------------------------|-------------|----------------------------------------------------------------------------------------------------|-------------|----------------------------------------------------------------------------------------------------|-------------|
| Minimum létszám egyelőre nem teljesül.<br>Minimum létszám egyelőre nem teljesül<br><b>nemzetközi közigazgatási</b><br>ÁN_AN_KOZ_NKI | Részletek > | Minimum létszám egyelőre nem teljesül.<br>Minimum létszám egyelőre nem teljesül<br>adóigazgatási<br>ÁN_AN_KOZ_ADO | Részletek > | Minimum létszám egyelőre nem teljesül.<br>Minimum létszám egyelőre nem teljesül<br>általános igazgatási<br>ÁN_AN_KOZ_IGSZ | Részletek > |

• A Részletek linkre kattintva a modul részletes adatai tekinthetők meg és felvehető, leadható a modul vagy módosítható a választás sorrendje.

## nemzetközi közigazgatási

ÁN\_AN\_KOZ\_NKI

| Minimum létszám egyelőre nem teljesül.                                          |                           |                                                |
|---------------------------------------------------------------------------------|---------------------------|------------------------------------------------|
| Státura                                                                         | Típus                     |                                                |
| Felvehető                                                                       | Minimum / maximum létszám | 10 / 40                                        |
| Felvesz                                                                         | ldőszak neve              | Szakirányválasztás ÁN_AN_KOZ                   |
|                                                                                 | ldőszak (ettől eddig)     | 2025. január 10. 8:00 - 2025. január 13. 14:00 |
| Staticztika                                                                     | Nyelv                     | magyar                                         |
| Sutisting                                                                       | Leírás                    |                                                |
| 0 0                                                                             |                           |                                                |
| haligatō, aki első helyen haligatō, aki második<br>megjelölte helyen megjelölte |                           |                                                |
|                                                                                 |                           |                                                |
| Hallgatók listája<br>A modulra sikeresen jelentkezett összes<br>hallgató        |                           |                                                |

Az *Időszakok* linkre kattintva megtekinthetjük a képzéshez kapcsolódó modulválasztási időszakot. A félév szűrőben kiválasztható az aktuális, valamint a megelőző félév.

- A Felveendő modulok száma azt jelenti, hogy az összes megjelölt modul közül maximum ennyi moduljelentkezés fog elfogadásra kerülni.
- A Felvehető modulok száma pedig azt jelenti, hogy mennyi modult lehet összesen megjelölni.

| Időszakok                    |                            |                            | tv                                                | Szűrő 1 🗸     |
|------------------------------|----------------------------|----------------------------|---------------------------------------------------|---------------|
| Név                          | Felveendő modulok<br>száma | Felvehető modulok<br>száma | Intervallum                                       |               |
| Szakirányválasztás ÁN_AN_KOZ | 1                          | 3                          | 2025. január 10. 8:00 - 2025. január<br>13. 14:00 | Kiválasztás > |

A *Kiválasztás* linkre kattintva megtekinthető a választott időszak és amennyiben érvényes az időszak, akkor ezen a felületen is elkezdhető a modulválasztás folyamata.

#### Választás

| Kiválasztott félév:            |                                   | Kiválasztott időszak:           |             | Kiválasztott típus: |             |                        |
|--------------------------------|-----------------------------------|---------------------------------|-------------|---------------------|-------------|------------------------|
| 2024/25/2                      | Módosítás >                       | Szakirányválasztás<br>ÁN_AN_KOZ | Módosítás > | Összes              | Módosítás > |                        |
| <b>O</b><br>kiválasztott modul | <b>O</b><br>kiválasztott modultíp | us                              |             |                     |             | Részletes tudnivalók Y |

Ha már történt modulválasztás, akkor az időszakban felvett modulokat megjelenítő kártyán megtekinthetők az adott időszakban választott modulok.

### Modulválasztás

| Jelenleg aktív idősz<br>2025. január 10. 8:00 - 2025. jan | <b>ak:</b><br>uár 13. 14:00 |                                                                                                    | Modulválasztás kezdése                                                                                                    |
|-----------------------------------------------------------|-----------------------------|----------------------------------------------------------------------------------------------------|----------------------------------------------------------------------------------------------------|
| Időszakok<br>Összes időszak megtekintése                  | 3 >                         | 2024/25/2<br><b>Szakirányválasztás</b><br><b>ÁN_AN_KOZ</b><br>2025. január 10. 8:00 - 2025. január<br>13. 14:00<br>időszakban felvett modulok<br>Összes felvett modul (2) > | <ul> <li>nemzetközi közigazgatási<br/>ÁN_AN_KOZ_NKI<br/>10 / 40 / 275 (min. / max. / jel.)<br/>adóigazgatási<br/>ÁN_AN_KOZ_ADO<br/>10 / 35 / 270 (min. / max. / jel.)<br/>Sorrend módosítása</li> </ul> |

Az Összes felvett modul linkre kattintva a Felvett modulok felületre lehet navigálni, ahonnan megtekinthetők a modul részletei is.

# **Felvett modulok**

Félév : 2024/25/2 Időszak: 2025. január 10. - 2025. január 13.

| adóigazgatási<br>Án_An_KOZ_ADO |             | <b>nemzetközi közigazgatási</b><br>Án_An_KOZ_NKI |             |
|--------------------------------|-------------|--------------------------------------------------|-------------|
| •                              | Részletek > | •                                                | Részletek > |

A Sorrend módosítása gombbal a modulválasztási időszak végéig van lehetőség a megjelölt modulok sorrendjének a módosítására. A gomb megnyomásakor felugró ablakban, a jelentkezési elemeket mozgatva módosítható a modulok sorrendje, amely a Mentés gombbal véglegesíthető.

|   | nemzetközi közigazgatási                                           |   |
|---|--------------------------------------------------------------------|---|
| 1 | ÁN_AN_KOZ_NKI<br>10 / 40 / 275 (min. / max. / jel.)                | = |
| 2 | adóigazgatási<br>ÁN_AN_KOZ_ADO<br>10 / 35 / 270 (min / max / iel.) | = |
|   | 107 337 270 (mm. / max. / je.,                                     |   |

Ø

#### FONTOS!

Minden megjelenő modult rangsorolnia kell! Amennyiben a besorolási eljárásnál tanulmányi eredménye alapján az adott sorszámmal rangsorolt modulra nem kerülhet be, akkor automatikusan a sorrendben következő modulnál kerül figyelembe vételre. Ezt az eljárást annyiszor ismételjük meg szükség esetén, ahány modult rangsorolt. A hallgató az egyik modulra biztosan besorolásra kerül.

#### A szakirányra/specializációra történő besorolás menete

- A hallgatók a modulválasztási félév lezárását követően a tantervben meghatározott szempontok alapján kerülnek fel a besorolási listára és ezt követően – a modulrangsorolásuk figyelembe vételével – kerülnek besorolásra valamelyik szakirányra/specializációra.
- 2. A besorolási lista első hallgatója bekerül az általa első helyen megjelölt szakirányra/specializációra, majd a sorban második hallgató bekerül az általa első helyen megjelölt szakirányra/specializációra. A besorolás adott szakirányra/specializációra mindaddig automatikus, amíg az adott szakirány/specializáció keretszáma nem telik be.
- 3. Amennyiben valamely szakirány/specializáció keretszáma betelt és további hallgatót már nem lehet besorolni oda, akkor a besorolási lista további hallgatóinál az adott szakirány/specializáció törlésre kerül a besorolásnál figyelembe vehető lehetőségek közül. Ez minden egyes betelt szakirány/specializáció esetén megismétlődik mindaddig, míg az összes hallgató besorolásra nem kerül valamelyik szakirányra/specializációra.
- 4. A besorolás eredményéről értesítést kap a hallgató a Neptun rendszeren keresztül.
- 5. A hallgató a szakirányon teljesítendő tantárgyait a választást és besorolást követő őszi félévben, tantárgyfelvételi időszak alatt tudja felvenni a szakirányos mintatantervre történő szűrés kiválasztását követően.